## Weight Management Report Instructions

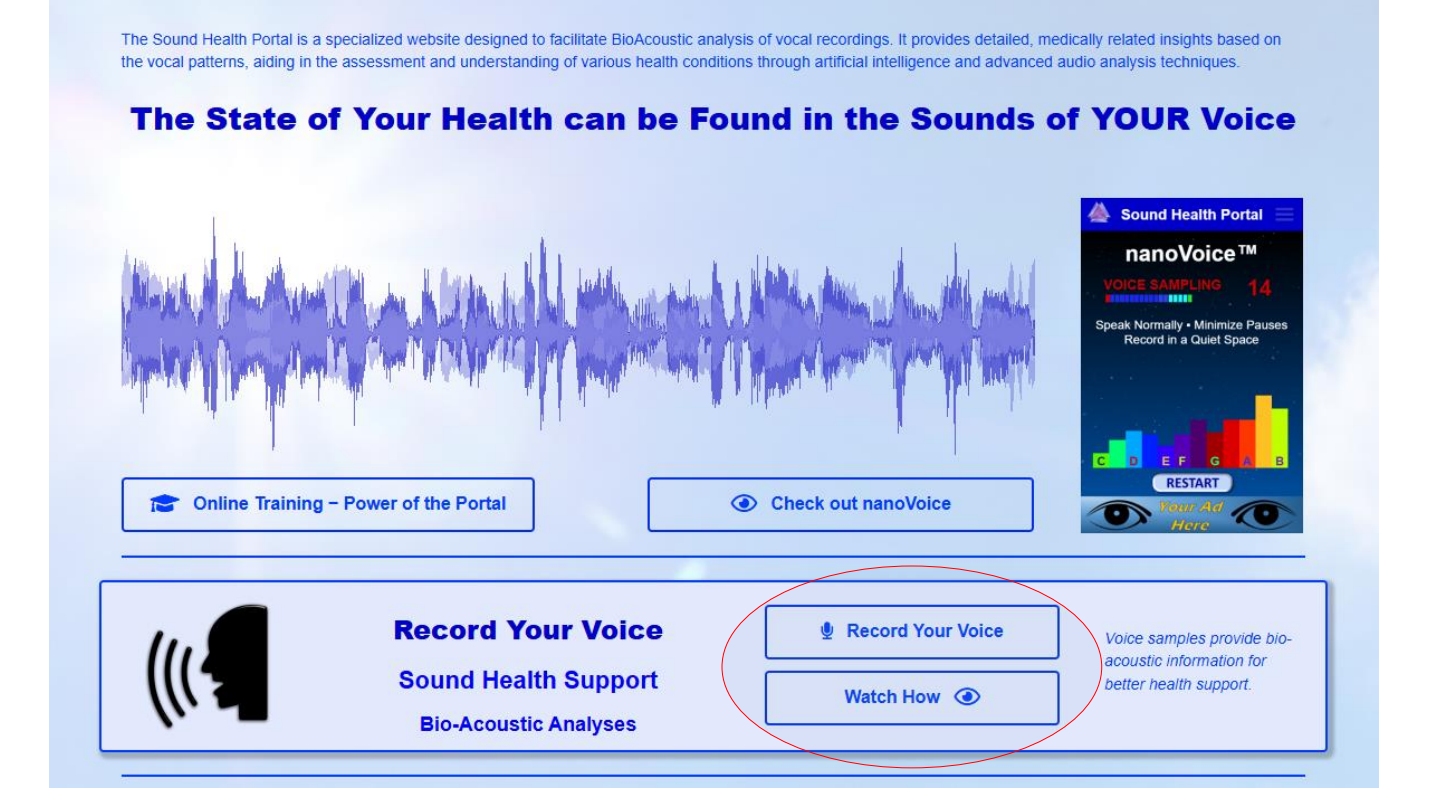

- 1. Go to SoundHealthPortal.com
- 2. Record your voice by using the instructions available.

Remember – using the appropriate microphone will ensure that your vocal information is accurate

Go to SoundHealthOptions.com for a list of microphones.

3. Once you have saved your voice recording, go to BioBundles:

| SESSION:<br>marina                                                                                                    |                  | TEMPLATE(S):<br>Ultimate Diet™ |  |  |  |  |  |
|----------------------------------------------------------------------------------------------------|------------------|--------------------------------|--|--|--|--|--|
|                                                                                                    |                  |                                |  |  |  |  |  |
| 😧 GNS                                                                                                    | left Freq Hits 🔞 | Wave 🧩 BioBundles Memo         |  |  |  |  |  |
| BioAcoustic Bundle: Select a Bundle  type in WEIGHT MANAGEMENT choose WEIGHT MANAGEMENT as an option This Screen will appear |                  |                                |  |  |  |  |  |
| BioAcoustic Bundle: Weight                                                                                                   | Management       |                                |  |  |  |  |  |
| BioDiet <sup>m</sup>                                                                                                    | .5%              | Summary                        |  |  |  |  |  |
| Co Fatters™                                                                                                    | 0.6%             |                                |  |  |  |  |  |
| Digestion Basics™                                                                                                    | 1.9%             | A# G# G                        |  |  |  |  |  |
| Lipid Liabilities                                                                                                    | 1.6%             | C                              |  |  |  |  |  |
| Lipoedema Factors™                                                                                                    | 2.1%             | C# F                           |  |  |  |  |  |
| Ultimate Diet <sup>™</sup>                                                                                                   | 2.0%             | D#                             |  |  |  |  |  |
| 0                                                                                                    | 5 10             | 15                             |  |  |  |  |  |

Looking at the left side, which bar has the highest percentage? in this case, Lipoedema has 2.1%, while Ultimate Diet has 2%.

**Lipoedema Factors** indicates how the body uses body regulates incoming and stored fat, while **Ultimate Diet** deals with the biochemistry of metabolism.

[indications over 2% are significant]

The wheel on the right represents corresponding issues. You can click on any dot and it will name the identifying issue.

Items in the center are low – not enough of that item, those on the outer ring are too high – too much of an issue.

From here you may want to view a complete report for each topic. A preliminary Management Report of *Ultimate Diet* such as the printout below may show the frequency Equivalents listing.

Vocal Print

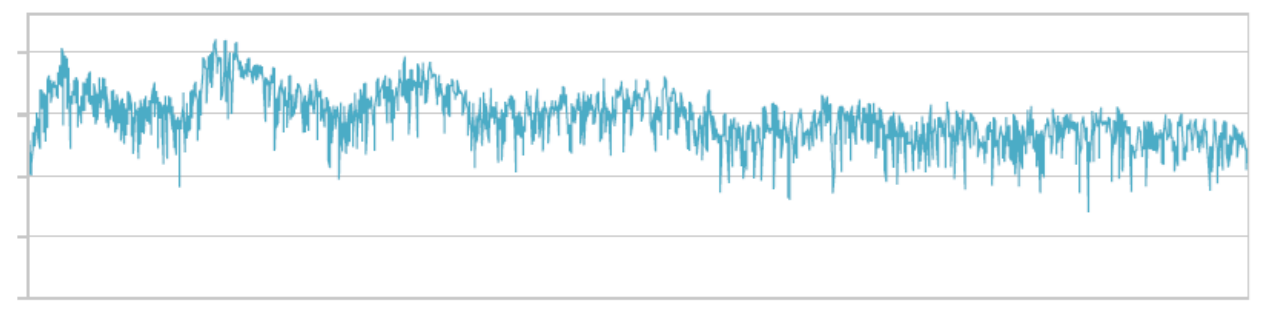

| Research Results                                     |                         |    |                                                                         |   |  |
|------------------------------------------------------|-------------------------|----|-------------------------------------------------------------------------|---|--|
| Alglucerase                                          | Medication              | LL | Recombinant glucocerebrosidases -<br>associated with glucose metabolism | 1 |  |
| Cinnamon                                             | Herb                    | LL | Fat burning spice                                                       | 1 |  |
| Glucagon A                                           | Hormone                 | LL | Helps balance glucose and insulin levels                                | 1 |  |
| Glucocerebrosidase                                   | Enzyme                  | LL | aka Imiglucerase (medication)                                           | 1 |  |
| Saturday, November 9, 2024 *results are based on Fre |                         |    | requency Equivalents for research purposes only Page                    |   |  |
| From the desk                                        | of: Sharry Practitioner |    | (740) 698-9119                                                          |   |  |

The numbers on the right indicate the priority of the issue, #1 being the most important frequency."L" indicates an item that is low; LL = Lowest low. Conversely H indicates an item as high; HH = a Highest High – too much of the item.

Share these reports with a trusted wellness provider.